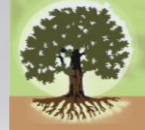

### **OREGON ASSESSMENT OF KNOWLEDGE AND SKILLS**

English Language Arts, English Language Proficiency, Mathematics, Science, Social Sciences

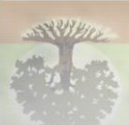

English Language Arts, English Language Proficiency, Mathematics, Science, Social Sciences

**OREGON ASSESSMENT OF KNOWLEDGE AND SKILLS** 

### Oregon's Assessment Accessibility Supports

**COSA Summer Institute, August, 2015** Brad Lenhardt & Rachel Aazzerah, Oregon Department of Education

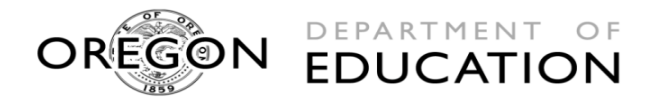

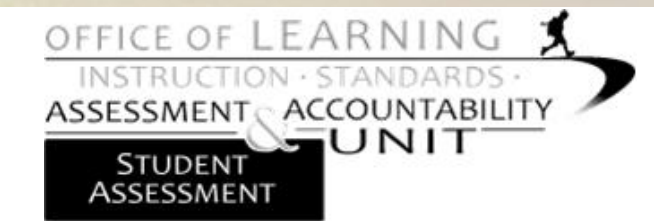

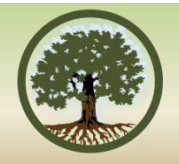

The focus of this presentation is to provide participants with an overview of the 2015-16 statewide assessment accessibility supports and how to effectively consider these for students who participate in Oregon's statewide assessments.

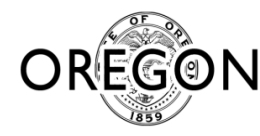

# **LEARNING OUTCOMES**

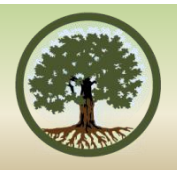

- Participants will become familiar with current and anticipated changes to the assessment accessibility supports.
- Participants will become familiar with the 2015-16 Oregon Accessibility Manual including the selection, administration, and evaluation of accessibility supports as well as the approval process for temporary and new accessibility supports.

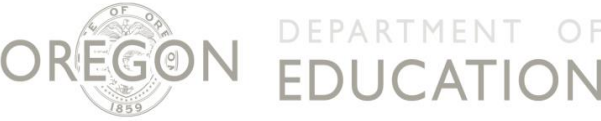

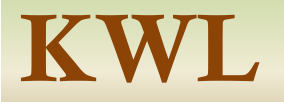

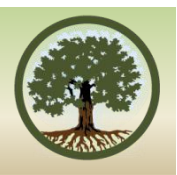

- To what extent are you familiar with the processes and/or resources available to address the linguistic, cognitive, and physical demands of the computerbased statewide summative assessments?
  - To what extent do you feel prepared to engage in a process that will ensure every student who participates in the statewide summative assessments in your district receives the Universal Tools, Designated Supports, and Accommodations that fulfill their needs?

ΓΔΤΙΟΝ

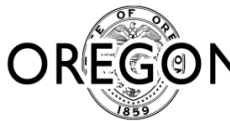

### 2015-16 test windows

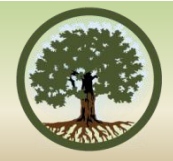

| Smarter Balanced Math (3-8, 11)                                                                   | February 9 <sup>th</sup> to June 10 <sup>th*</sup>             |
|---------------------------------------------------------------------------------------------------|----------------------------------------------------------------|
| Smarter Balanced ELA (3-8, 11)                                                                    | February 9 <sup>th</sup> to June 10 <sup>th*</sup>             |
| 12 <sup>th</sup> Grade SB Retest Math and ELA                                                     | February 9 <sup>th</sup> to June 10 <sup>th*</sup>             |
| OAKS Extended                                                                                     | February 18 <sup>th</sup> to April 28 <sup>th**</sup>          |
| Science and Social Sciences                                                                       | January 5 <sup>th</sup> to June 10 <sup>th</sup>               |
| ELPA 21                                                                                           | February 2 <sup>nd</sup> to April 12 <sup>th</sup>             |
| Kindergarten Assessment                                                                           | August 10 <sup>th</sup> to October 22 <sup>rd</sup>            |
| *Testing may begin after students receive<br>**Available for download February 11 <sup>th</sup> o | 66% of instruction<br>data entry deadline May 13 <sup>th</sup> |

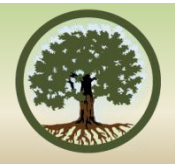

- Smarter's ELA & Math Practice and Training Tests
- OAKS and ELPA 21 Practice Tests
- Smarter's ELA & Math Accessibility Supports Training Modules
- Oregon's statewide assessment accessibility supports
- TIDE (Pre-Set Designated Supports and Accommodations)

### Smarter Balanced ELA & MATH PRACTICE TESTS

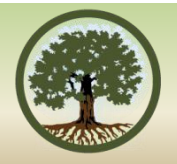

- Allow teachers, students and parents and other interested parties to experience a full grade-level assessment (Approx. 30 items each in ELA and Math, as well as Performance Tasks)
- ODE highly recommends that every student take the practice and test before taking the summative assessments.
- The practice test can assist IEP/504 teams to determine which universal tools, designated supports and accommodations are needed for each individual student to be successful on the new assessments.
- New practice tests will be available Oct. 20, 2015 at oaksportal.org

### **Calculator and Equation Editor Tutorials**

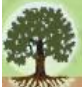

### **OREGON ASSESSMENT OF KNOWLEDGE AND SKILLS**

English Language Arts, English Language Proficiency, Mathematics, Science, Social Sciences

### Start By User

#### Welcome Students!

Use the practice test to help you target specific skills and do your best on OAKS Online.

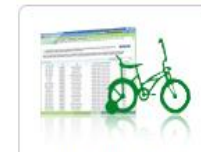

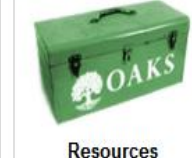

Students

Practice Tests

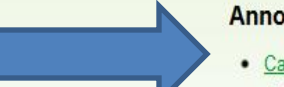

#### Announcements

<u>Calculator for Grade 5 Science and Social Sciences, and Grade 6 Math (Basic)</u>
 <u>Calculator for Grades 7 and 8 Math (Scientific)</u>
 <u>Calculator for Grade 8 and High School Science and Social Sciences (Scientific/Graphing)</u>
 <u>Calculator for Grade 11 Math and Grade 12 Math Retest (Scientific/Graphing/Regression)</u>
 <u>Equation Editor Tutorial</u>

Added: December 10, 2014

### http://oaksportal.org/students/

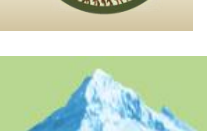

### Calculators

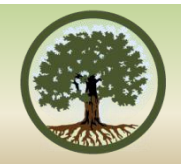

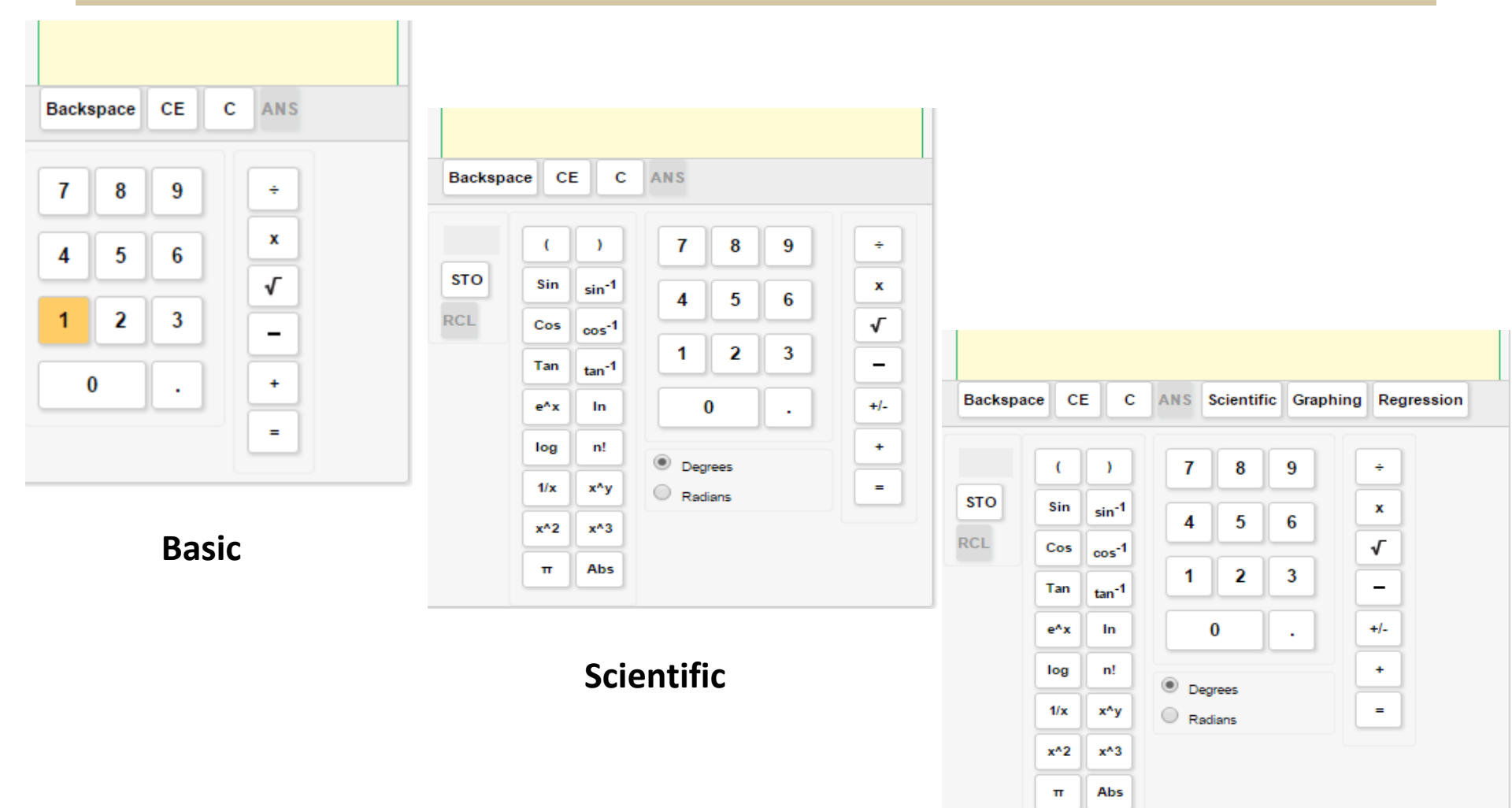

### Scientific/Graphing/Regression

# **Equation Editor Tutorial**

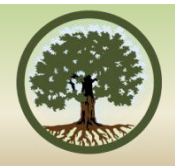

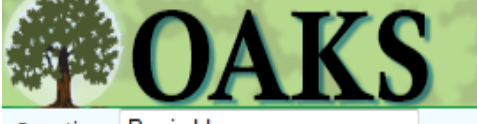

Question: Basic Use

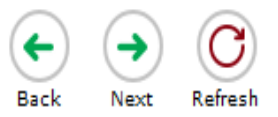

First, we will input a simple equation, 3 + 5 = 8. You can use your keyboard or the on-screen keypad.

- 1. Click on the answer box.
- 2. Press or click on 3.
- 3. Press or click on +.
- 4. Press or click on 5.
- 5. Press or click on =.
- 6. Press or click on 8.

Press here to see how you did ( II

→ • 1  $(\blacksquare$ ←) 2 3 1 + -÷ . 5 4 6 < = > · 9 · 몸║□╹║()║II 7 8 0 -.

### http://demo.tds.airast.org/EQTutorial/?c=Ore gon\_PT

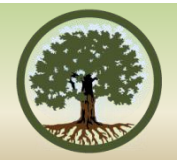

### OREGON'S Assessment Accessibility Supports http://www.ode.state.or.us/search/page/?id=487

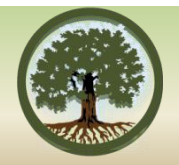

All accessibility supports a student receives on the statewide assessments **should mirror the supports currently being provided** in classroom instruction and assessments.

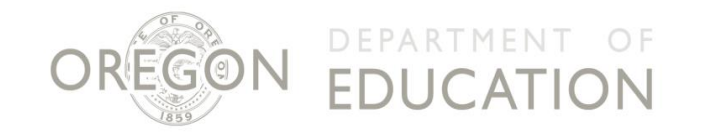

# **OREGON ACCESSIBILITY MANUAL**

Introduction

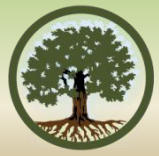

- 1

#### TABLE OF CONTENTS\*

| ACCESSIBILITY SUPPORTS                                                                                                    |          |
|----------------------------------------------------------------------------------------------------|----------|
| Smarter Balanced Mathematics & ELA                                                                                           | 9        |
| OAKS Online Science and Social Sciences                                                                                      | 26       |
| Extended Assessments                                                                                                    | 38       |
| Kindergarten Assessments                                                                                                    | 46       |
| English Language Proficiency Assessment                                                                                      | 52       |
| Appendix A: Embedded Accessibility Support Settings                                                                          | 62       |
| Appendix B: Guidelines for Signed Interpretation Support (For OAKS, Extended Assessment, an<br>Kindergarten Assessment Only) | id<br>68 |
| Appendix C: Selection, Administration, and Evaluation of Accessibility Supports (STEPS and TEACHER TOOLS)                    | 74       |
| Appendix D: Oregon's Accessibility Panel                                                                                     | .00      |
| Appendix E: Approval Process for a New Accessibility Support1                                                                | .02      |
| Appendix F: National Assessment of Educational Progress (NAEP)1                                                              | .05      |
| Appendix G: Accessibility Guidelines for Classroom Activities1                                                               | .15      |
| Smarter Balanced Resources1                                                                                                  | .17      |
| INDEX1                                                                                                    | .18      |
| CHANGE LOG1                                                                                                    | 19       |
|                                                                                                    |          |

UCATION

### **DOCUMENTING ACCESSIBILITY SUPPORTS ON A STUDENT'S IEP**

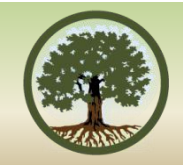

Accessibility Supports can be Addressed in Four Sections of the IEP:

- 1. "Consideration of Special Factors" [Sec. 614 (d)(3)(B)].
- "Present Levels of Academic and Functional Performance (PLAAFP)" [Sec. 614 (d)(1)(A)(i)(I)].
- 3. "Participation in Assessments" [Sec. 612 (a)(16)].
- "Supplementary Aids and Services" [Sec. 602 (33) and Sec 614 (d)(1)(A)(i)].

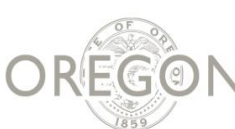

### ESSENTIAL SKILLS ACCESSIBILITY SUPPORTS

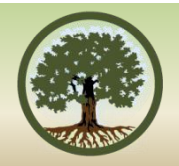

### Accommodation or Modification Decision Tree (p. 31) http://www.ode.state.or.us/search/page/?id=2042

Image 1. Accommodation or Modification Decision Tree

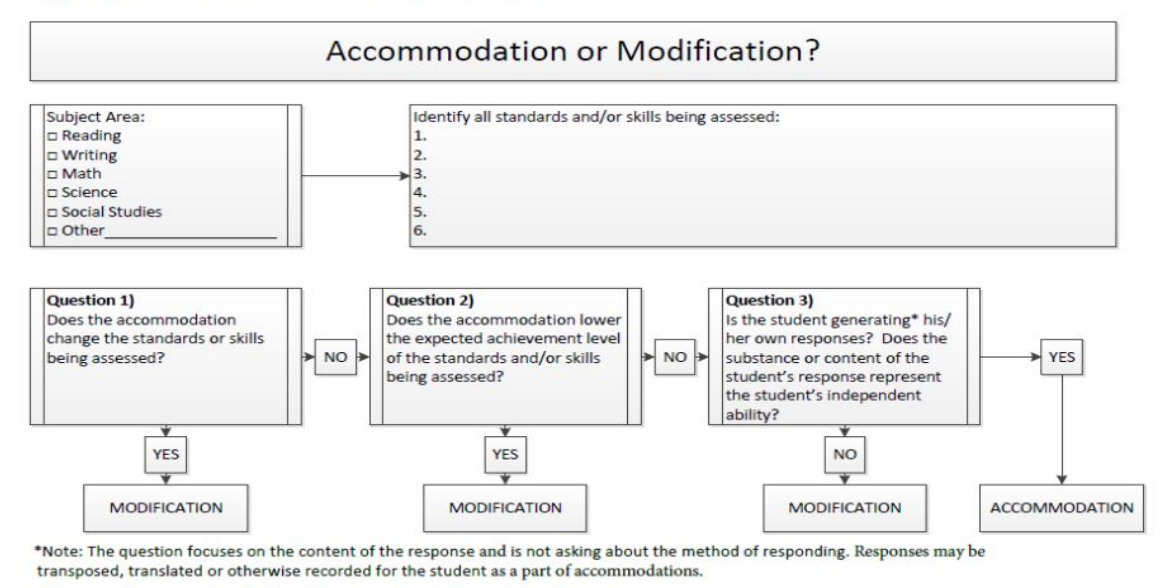

OREGON EDUCATION

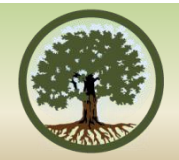

### TIDE

### Changes for the 2015-16 School Year

# **Student Test Settings**

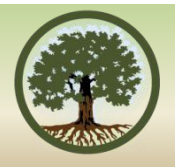

- Updating and streamlining TIDE Student Settings screen to align organization and terminology with Oregon Accessibility Manual
  - Student demographics and ethnicity fields removed
  - Settings organized by category: Embedded Designated Supports, Embedded Accommodations, and Test Access
  - Non-embedded Designated Supports and (Optional) Accommodation Code fields removed
  - Terminology of supports will align to terminology in Oregon Accessibility Manual
- Updating Student Settings upload template to align terminology with Oregon Accessibility Manual

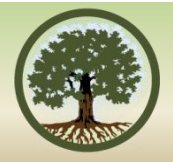

### **Assigning Student Test Settings**

#### Student Information

Word List (Glossary)

Mathematics

Item Types Exclusion

ELA

ELA

None

| * SSID:          | 9999992563 |
|------------------|------------|
| * First Name:    | Rdyh       |
| * Last Name:     | Aacl       |
| Middle Name:     | Umyn       |
| * Gender:        | Male 🔻     |
| * Date of Birth: | 12011998   |
| * IEP Flag       | No 🔻       |

# Preferred First Name: Usba Preferred Last Name: Gekg Preferred Middle Czyo Name: District/Local Student JID Number: 9999992000

02

\* Enrolled Grade:

Print on Request

-

#### **Embedded Designated Supports**

| Color Contrast  |                |   |
|-----------------|----------------|---|
| ELA             | Black on White | • |
| ELPA21          | Black on White | - |
| Mathematics     | Black on White | - |
| Science         | Black on White | - |
| Social Sciences | Black on White | • |
| Writing         | Black on White | - |

| Black on White  Black on White Black on White | Social Sciences<br>Writing | N<br>Ite |
|-----------------------------------------------|----------------------------|----------|
|                                               | Print Size                 |          |
|                                               | ELA                        | 1        |
| English Glossary 💌                            | ELPA21                     | 1        |
| English Glossary 💌                            | Mathematics                | 1        |
|                                               | Science                    | 1        |
|                                               |                            |          |

Writing

| ELA             | None 💌  |
|-----------------|---------|
| ELPA21          | Stimuli |
| Mathematics     | None    |
| Science         | None    |
| Social Sciences | None    |
| Writing         | Items 💌 |
|                 |         |
| t Size          |         |
| ELA             | 1X 💌    |
| ELPA21          | 1X 💌    |
| Mathematics     | 1X 💌    |
| Science         | 1X 💌    |
|                 |         |

1X

•

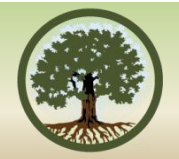

### **Student Interface**

### Changes for the 2015-16 School Year

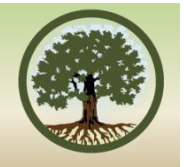

## Scrubber for Embedded Audio

• Enables a student to drag to the desired position in the audio for pre-recorded audio. (Note: does not apply to text-to-speech)

| Around the World in Seventy-Two Days                   |
|--------------------------------------------------------|
| Listen to the presentation. Then answer the questions. |
|                                                        |
| Listen to the presentation. Then answer the questions. |

### **Text-to-Speech Settings**

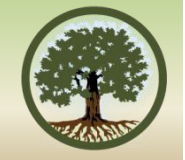

 Allows the student to adjust the volume, rate (speed), and pitch for text-to-speech from inside the secure browser
 (Note: voice pack selection must still be done outside of the secure browser)

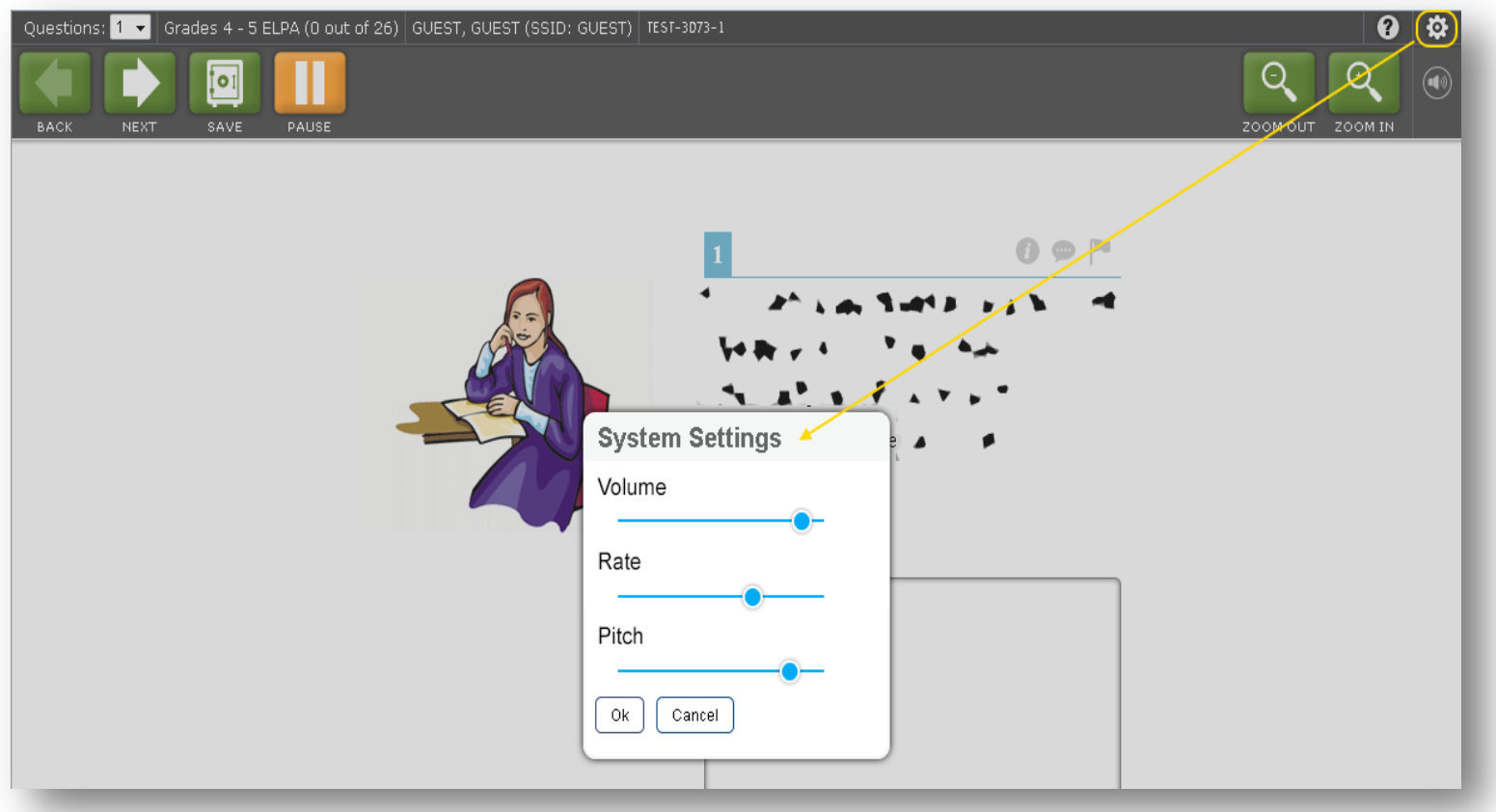

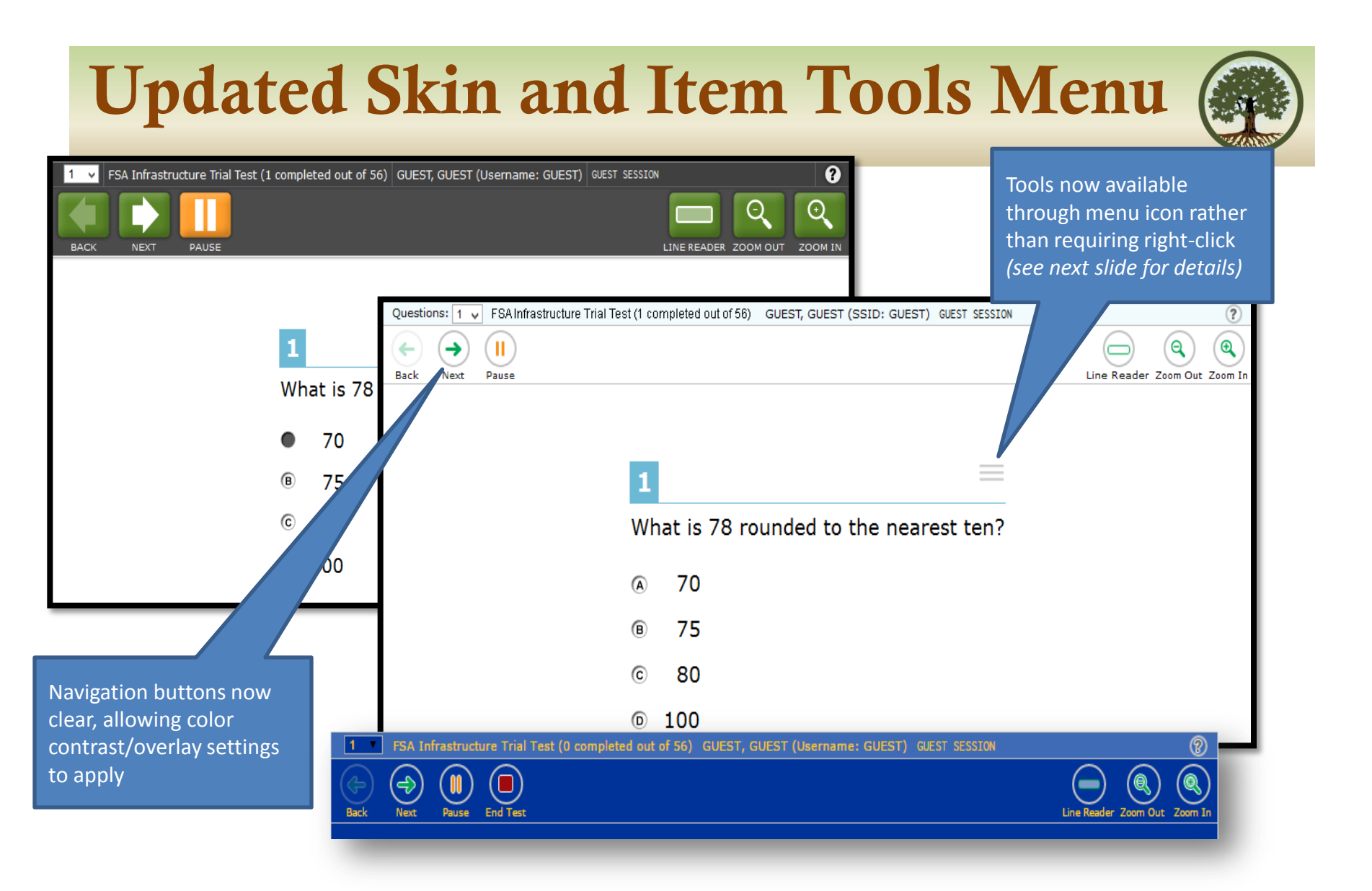

## **Item Tools Menu**

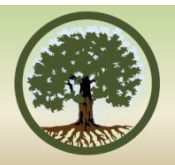

- All tools now consolidated in a single location under an industry-standard menu button in the top right corner of the item.
- Turning on this feature also turns on strikethrough mode which enables a student to quickly and easily strike multiple options without having to right click on each and every one.

| 1                  | 0 <b>9</b> P          |
|--------------------|-----------------------|
| What is 78 rounded | d to the nearest ten? |
| • 70               |                       |
| ® 75               |                       |
| © 80               |                       |
| 100                |                       |

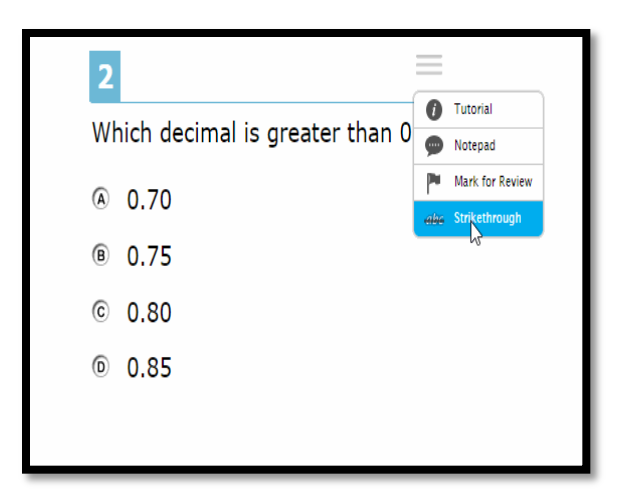

### **Item Response Time Machine**

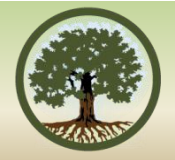

- Enables a student to recover every saved (or auto-saved) draft.
- All drafts are ordered from most recent to oldest *and* grouped by sitting (each time the student logged in and tested)

(Note: available as a universal tool but must be turned on from the TA Interface; recommend turning it on only "as needed")

| Response Recovery                   |                                                             |
|-------------------------------------|-------------------------------------------------------------|
| <ul> <li>Sitting 2 (Now)</li> </ul> | The <b>quick brown</b> fox jumped over the <b>lazy</b> dog. |
| Version 5 - 87 characters           |                                                             |
| Version 4 - 74 characters           |                                                             |
| Version 3 - 87 characters           |                                                             |
| Version 2 - 53 characters           |                                                             |
| Sitting 1 (4/24/2015)               |                                                             |
|                                     |                                                             |
|                                     |                                                             |
|                                     |                                                             |
|                                     |                                                             |
|                                     |                                                             |
|                                     |                                                             |
|                                     |                                                             |
|                                     |                                                             |
| Cancel Submit                       |                                                             |
|                                     |                                                             |

# **Paginated Item Groups**

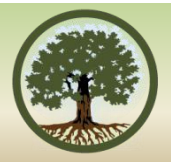

- Single item display within item groups
- Students can navigate to individual items within an item group
- Checkmarks show which items the student has answered
- Enhanced security if pausing for 20+ minutes:
  - If student pauses for more than 20 minutes without having answered all items in the item group, answered items will be "locked down"
  - Students may still review but may not revise response to previously answered items in the item group

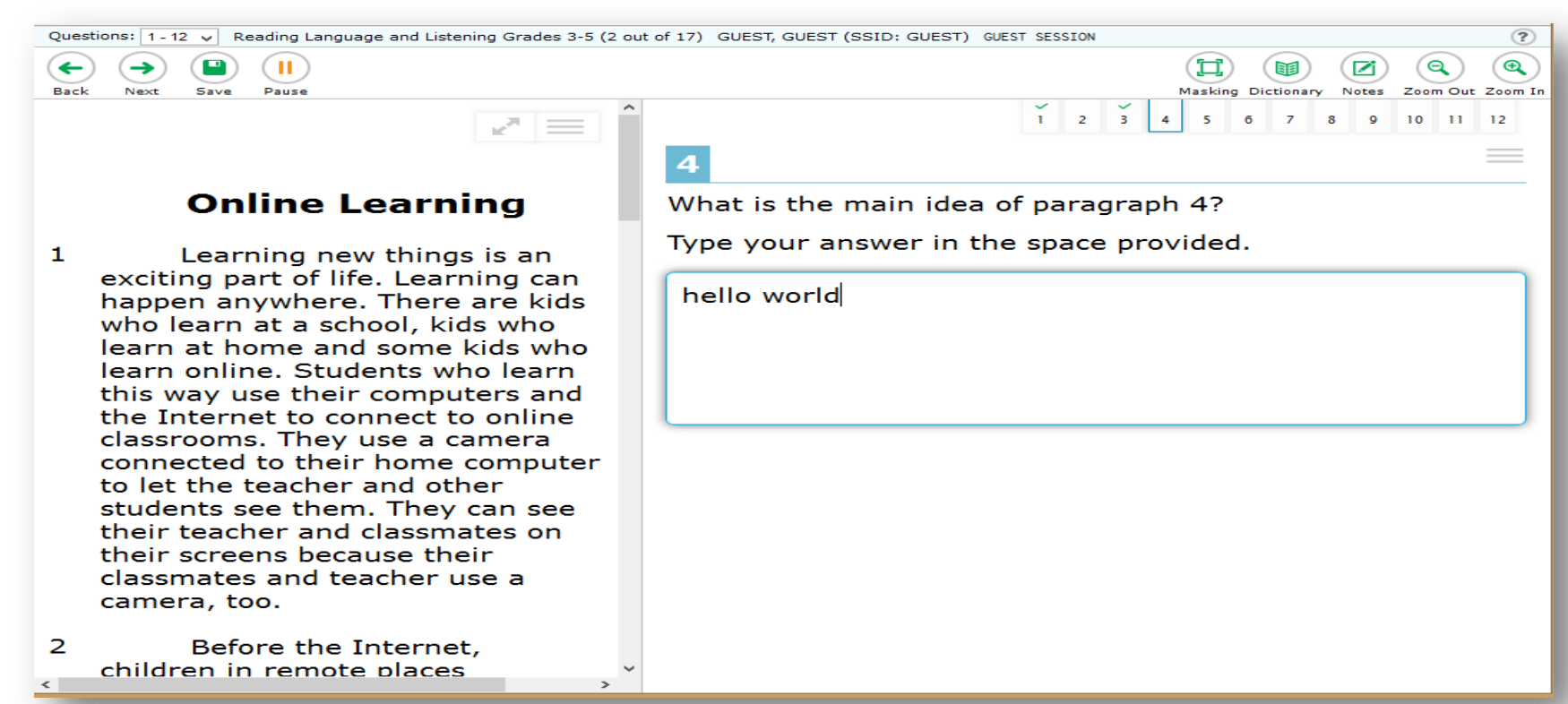

### **Persisting Highlighting**

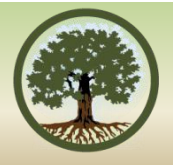

Penny Wise, or 2.4 Cents Foolish? by Jeff Sommer

The news from north of the border is both trivial and unsettling: they won't be making shiny new pennies in Canada anymore.

The government in Ottawa has made this decision after years of deliberation<sup>1</sup>, for reasons that would seem to apply equally well in the United States. "Pennies take up too much space on our dressers at home," Jim Flaherty, the Canadian finance minister<sup>2</sup>, said in a speech last month. A persuasive government brochure put it this way: "We often store them in jars, throw them away in water fountains, or refuse them as change."

Pennies cost more to produce than they are worth. [T]hey are worth so little that many Canadians don't bother to use them at all. . . .

\*Highlighting will not persist between segments on PTs, and between testing sessions.

\*Highlighting will only persist if a student tests on the same operating system and platform.

### Line Reader (OAKS & ELPA 21)

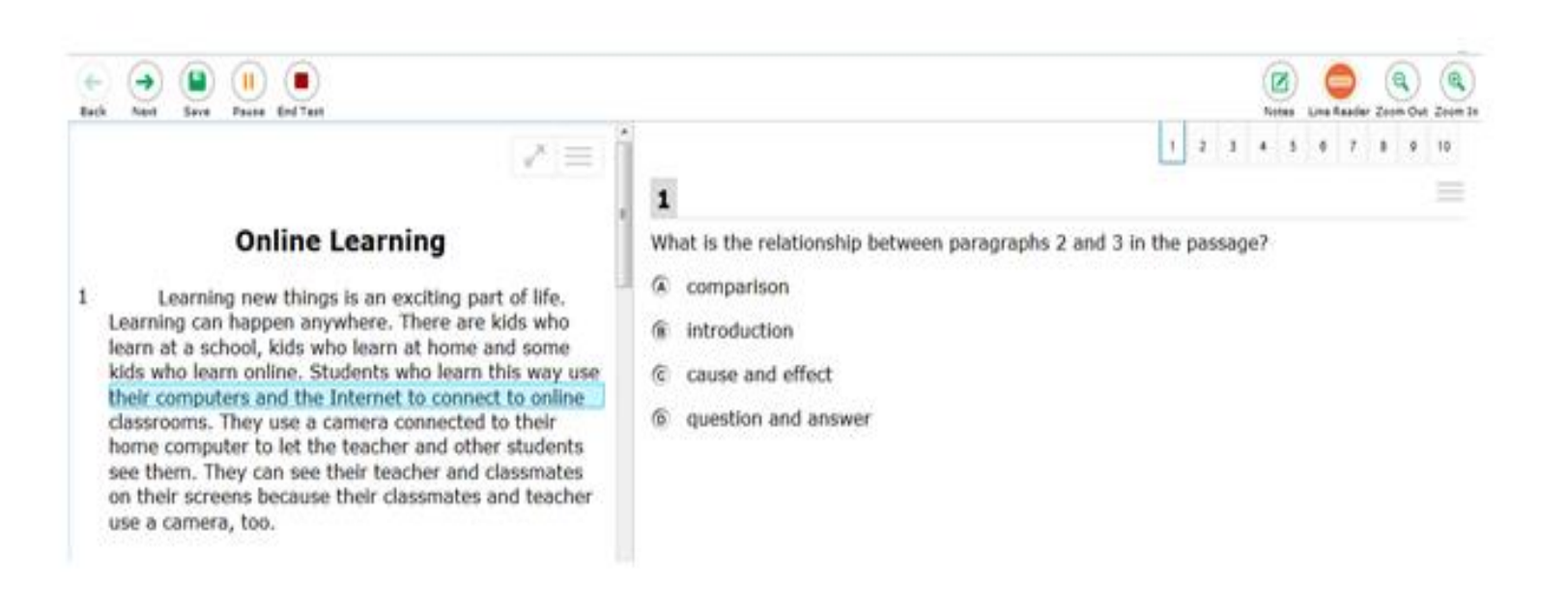

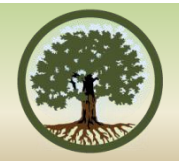

### **Test Administrator Interface**

### Changes for the 15-16 School Year

### **Test Administrator Interface**

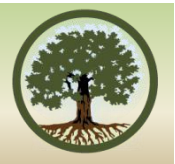

•Use of color for different assessment categories persists through the application to remind the TA what they selected and what the students are taking.

|                                                                                                    |            | q s            | Student Lookup | Approved Requests 📑 Prin | nt Session 📓 He | elp Guide 🔺 Alerts  | ⊖ Logout as Firstname L |
|----------------------------------------------------------------------------------------------------|------------|----------------|----------------|--------------------------|-----------------|---------------------|-------------------------|
| AMERICAN INSTITUTES FOR RESEARCH <sup>®</sup><br>Making Research Relevant AIR<br>Students in Your Operational Test Session |            |                |                |                          |                 |                     |                         |
| 4 students awaiting                                                                                                    | approval 2 | print request  | s 23 students  | ir your session          | •               | = Summative 📀 = ICA | E Third Color           |
| ∱ Student Name                                                                                                    |            | ↑ <u>Opp #</u> |                | Test Settings            | Requests        | ↑ Student Status    | 1 Pause Test            |
| GUEST                                                                                                    | GUEST      | 1              | G8 SB MATH PT  | Standard                 |                 | started: 0/6        | 00                      |
| GUEST                                                                                                    | GUEST      | 2              | G8 SB MATH PT  | Standard                 |                 | started: 0/6        | 00                      |
| GUEST                                                                                                    | GUEST      | 1              | G8 SB MATH PT  | Custom                   |                 | started: 0/6        | 00                      |
| GUEST                                                                                                    | GUEST      | 3              | G8 SB MATH PT  | Standard                 |                 | started: 0/6        | 00                      |
| GUEST                                                                                                    | GUEST      | 2              | G8 SB MATH PT  | Standard                 |                 | started: 0/6        | 00                      |
| GUEST                                                                                                    | GUEST      | 1              | G8 SB MATH PT  | Custom                   |                 | started: 0/6        | 00                      |
| GUEST                                                                                                    | GUEST      | 1              | G8 SB MATH PT  | Standard                 |                 | started: 0/6        | 00                      |
| GUEST                                                                                                    | GUEST      | 1              | G8 SB MATH PT  | Standard                 |                 | started: 0/6        | 00                      |
| GUEST                                                                                                    | GUEST      | 1              | G8 SB MATH PT  | Standard                 |                 | started: 0/6        | 00                      |
| CLIERT                                                                                                    | CLIERT     |                | G8 SB MATH PT  | Standard                 |                 | started: 0/6        |                         |

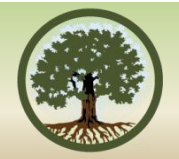

### **OREGON'S** Assessment Opportunities

### **Formative Assessment Insights**

WestEd

### An Interactive Digital Learning Experience for K-12 Teachers

Formative Assessment Insights A Digital Professional Learning Experience for Teachers

### Brochure Website:

- <u>http://fa-insights.wested.org</u>
- Online Course Syllabus:
  - <u>http://bit.do/fai-syllabus</u>
- Register ASAP (no later than 8/21)
  - Groups: <u>http://fa-</u> <u>insights.wested.org/or-group-</u> <u>registration/</u>
  - Individual: <u>http://fa-</u> insights.wested.org/orregistrations/

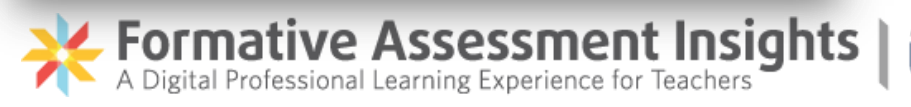

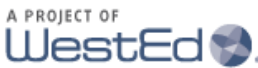

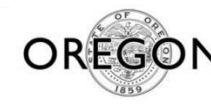

FDUCATIC

**Building Local Assessment Capacity** 

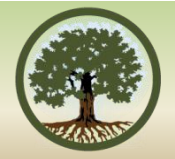

# Oregon Department of Education &

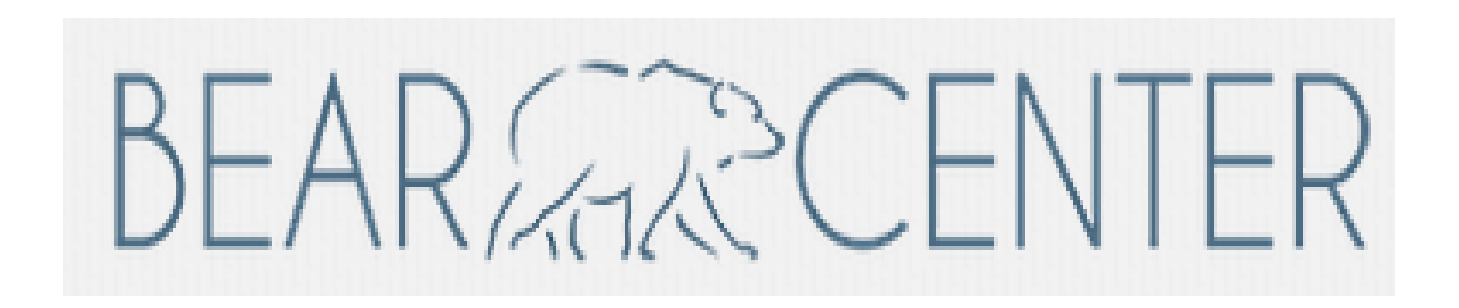

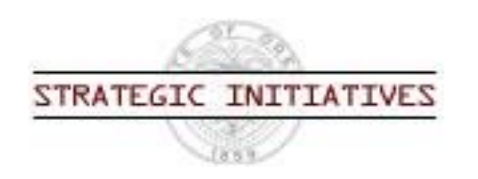

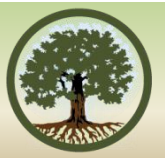

The professional development resources focus on BEAR Assessment system, an iterative, four-step process centered on learning progressions:

- 1. Develop learning progression
- Develop and implement a unit test that includes high-quality items that measure content in the learning progression
- 3. Score and interpret student data from the unit test
- 4. Utilize tools and processes to evaluate the quality of the local assessment

# QUESTIONS.....

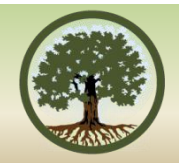

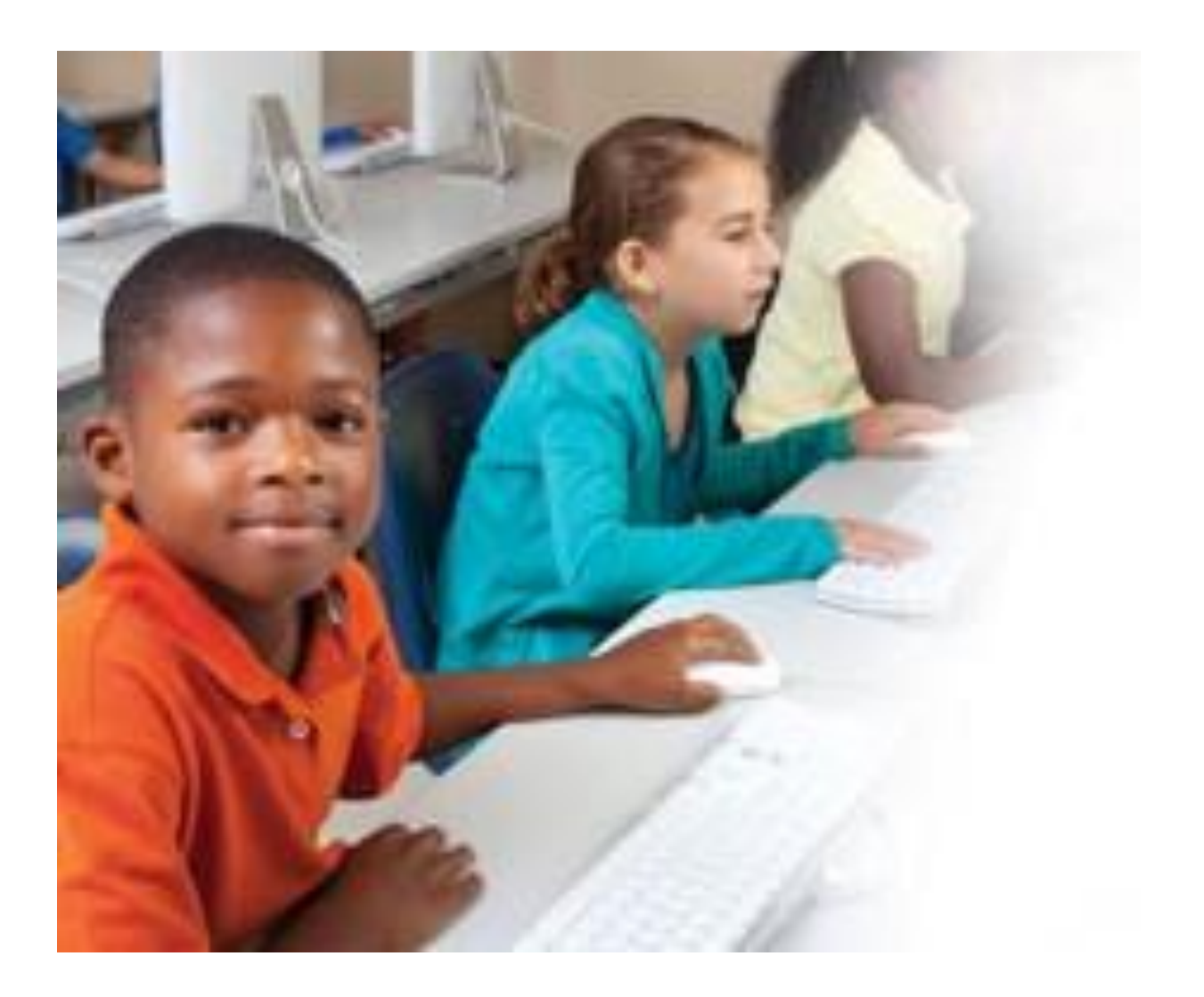

### **CONTACT INFORMATION**

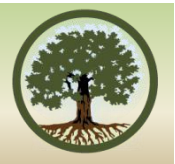

- Brad Lenhardt at Brad.lenhardt@State.or.us
- Rachel Aazzerah at <u>Rachel.Aazzerah@state.or.us</u>